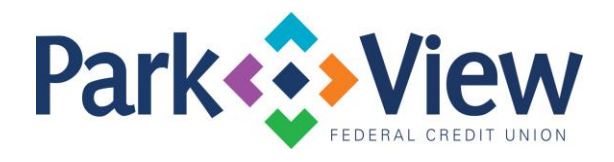

## Quicken Windows Web Connect

- 1. Deactivate online banking connection for accounts connected to financial institution that is requesting this change.
  - a. Choose **Tools** > **Account List.**
  - b. Click Edit on the account to deactivate.
  - c. In Account Details, click **Online Services**.
  - d. Click **Deactivate**. Follow prompts to confirm deactivation.
  - e. Click the **General** tab.
  - f. Delete Financial Institution and Account Number information.
  - g. Click OK to close window.
  - h. Repeat steps for any additional accounts.
- 2. Reconnect online banking connection for accounts that apply.
  - a. Download a Quicken Web Connect file from your financial institution's online banking site.
  - b. In Quicken, choose File > File Import > Web Connect (.QFX) File.
  - c. Use the import dialog to select the Web Connect file you downloaded. An "Import
  - d. Downloaded Transactions" window opens.
  - e. Choose Link to an existing account. Select the matching account in the dropdown menu. Associate the imported transactions to the correct account listed in Quicken.
  - f. Repeat this step for each account you have connected to this institution.